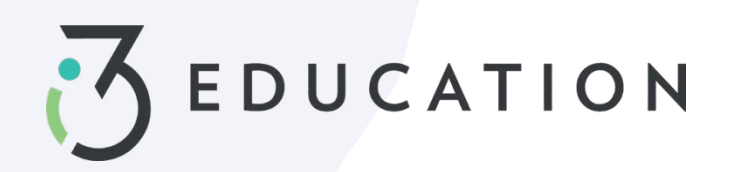

# Central de Escuela de Pago Pago de comidas ytarifas

# Paso 1- Almuerzo único > pago de la tarifa

En paySchool Central Dashboard > Haga clic en carrito de compras Ingrese el monto > Ingrese el pago parcial es aplicable > Agregar al carrito

| Panel   |                      |        |       | Cargo                 | 05                   |                          |                   |        |   |
|---------|----------------------|--------|-------|-----------------------|----------------------|--------------------------|-------------------|--------|---|
|         |                      |        |       | Todas las t<br>Cargos | arifas<br>opcionales |                          |                   |        | • |
|         | Adam Elizabeth SMITH |        |       | Buscar                |                      |                          |                   |        |   |
| Comi    |                      | 8      |       | Fees                  |                      |                          |                   |        | ^ |
| Saldo d | Nombre<br>Adam SMITH | \$0.50 |       | No                    | mbre del cargo       | Fecha de<br>finalización | Monto<br>adeudado | Acción |   |
| \$0.50  | \$ 5.00              |        |       | 0                     | HS spirit yard sign  | 10/28/22                 | \$10.00           |        |   |
| 4.5     | AGREGAR AL CARRITO   |        | 5 (A) |                       | Tipo de cargo        |                          | ⊘ Optional Fee    |        |   |

#### Paso 2

Lospagos opcionales de tarifas para una fecha posterior se pueden programard haciendo clic en el icono de abajo

| Fees |                     |                          |                   |        | ^ |
|------|---------------------|--------------------------|-------------------|--------|---|
| No   | mbre del cargo      | Fecha de<br>finalización | Monto<br>adeudado | Acción |   |
| 0    | HS spirit yard sign | 10/28/22                 | \$10.00           | e je   |   |
|      | Tipo de cargo       |                          | 🔗 Optional Fee    |        |   |
|      |                     |                          |                   |        |   |

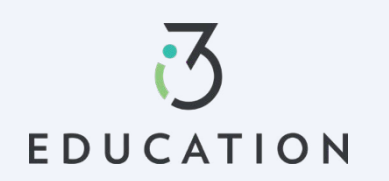

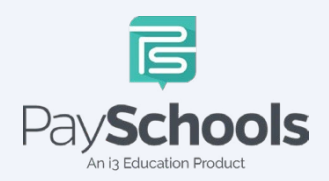

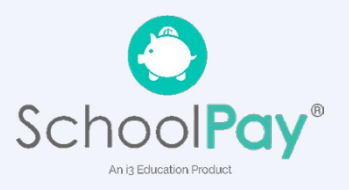

# Paso 3- Reposición automática

En el panel principal, haga clic en reabastecimiento automático > seleccione de su lista de estudiante(s) > introduzca los campos obligatorios > haga clic en Guardar > interruptor verde indica ON

|                                 | Reposición                          | auton             | nática                              |                       |     |  |
|---------------------------------|-------------------------------------|-------------------|-------------------------------------|-----------------------|-----|--|
| Panel                           | 👷 Adam Eliza                        | beth SMITH        |                                     |                       |     |  |
| Notificaciones                  | Cuenta de comidas                   | 881 / 2           |                                     | Instrucciones         | 8   |  |
| Notificaciones                  | Adam SMITH                          | J. 4 //           | 6 (1) ~ (1)<br>•                    | pagar Cestado         | 8   |  |
| Cuenta                          | Saldo de la cuenta*                 | <b>\$</b> 0.5     | Nivel de saldo*                     | \$20                  | -   |  |
| 😫 Su perfil                     | Monto por agregar*                  | \$10              | Suspender los pagos<br>después del* | 8/27/2022             |     |  |
| Proteger cuenta                 | Método de pago*                     | Work              | -                                   |                       |     |  |
| Sus estudiantes Métodos de pago | Nota: Se le cobrará                 | el monto de antra | GUARDAR                             | de Internet de \$1.65 |     |  |
|                                 | / EL 670 LL/                        | 1. (RR            | JEJ @309 ╙─                         |                       | 4 U |  |
| ID digital                      |                                     | VER               | TODO EL HISTORIAL                   |                       |     |  |
| Y Preordenar comidas            | DESACTIVAR LA REPOSICIÓN AUTOMÁTICA |                   |                                     |                       |     |  |
|                                 |                                     |                   | Volver al panel                     |                       |     |  |

# Paso 4

En la esquina superior derecha de su pantalla, el círculo verde azulado indica los artículos en su carrito y la cantidad total en dólares > Revisar y actualizar los artículos en su carrito > al hacer clic en el ícono de la papelera eliminará la transacción de su carrito.

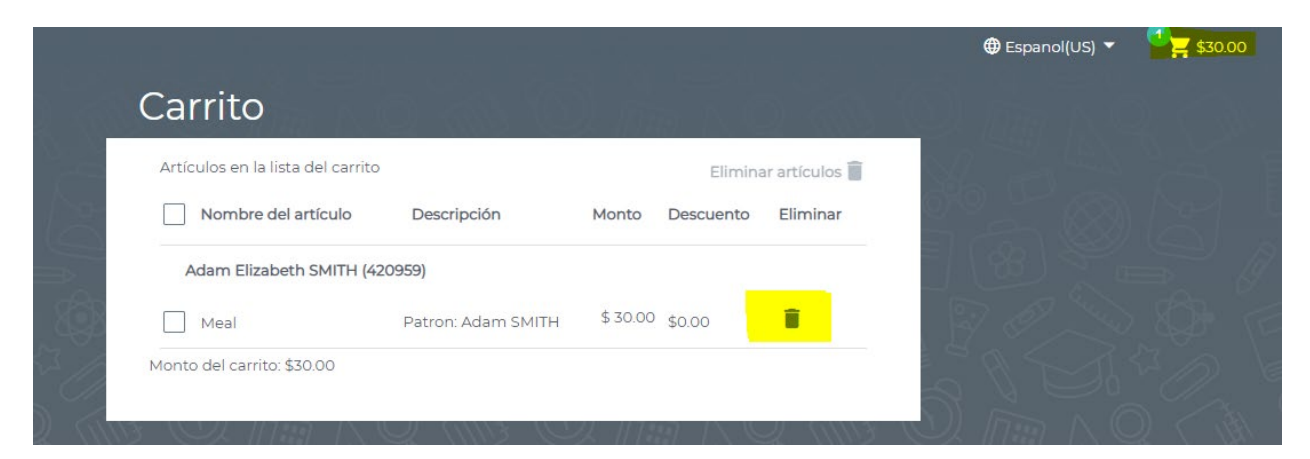

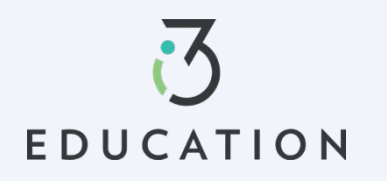

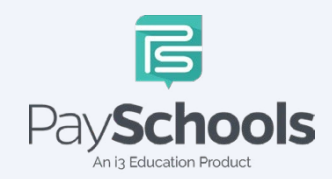

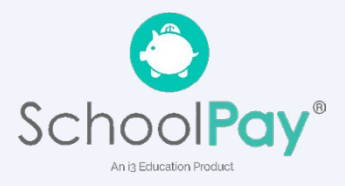

# Paso 5

Seleccione el método de pago > haga clic en Continuar > casilla de verificación para aceptar los términos y condiciones > haga clic en realizar el pago

| Total Pa | arcial                                                              | \$30.00 |
|----------|---------------------------------------------------------------------|---------|
| Cargo p  | or conveniencia de Internet: 🛛                                      | \$1.65  |
| Monto 1  | otal adeudado                                                       | \$31.65 |
| Al m     | arcar esta casilla de verificación, acepto los términ<br>iciones.   | os y    |
|          | Términos y condiciones del procesamiento<br>de tarjetas de crédito: | ~       |
|          |                                                                     |         |

Después de completar su compra, recibirá un correo electrónico con un recibo que enumera los artículos comprados. También puede ver su historial de pagos abriendo el menú y haciendo clic en la opción Historial de pagos.

Por favor, no dude en ponerse en contacto con Servicio al cliente de PaySchools Central **877-393-6628** 

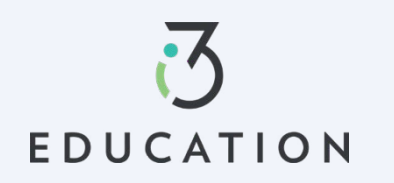

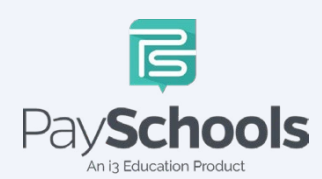

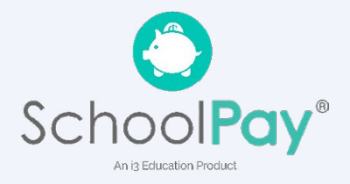